## **Erstellung einer manuellen TAN** mit dem Sm@rt-TAN photo Lesegerät

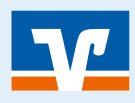

Seite: 1

### Jeder Mensch hat etwas, das ihn antreibt.

Wir machen den Weg frei.

# VORAUSSETZUNG

✓ Halten Sie Ihren Sm@rt-TAN photo Lesegerät bereit (das kleine Kästchen mit Tasten und Display)

Halten Sie Ihre Girocard (früher EC-Karte) bereit 1

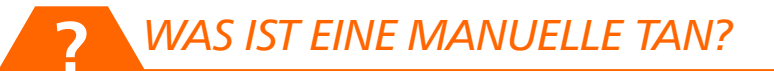

- ✓ Sollte es einmal Probleme mit der optischen Übertragung geben, dann können Sie mit dem Lesegerät auch manuell eine TAN erzeugen!
- ✓ Hinweis: Alternativ können Sie auch das SecureGo-Verfahren nutzen, sofern Sie für dieses angemeldet sind
- ✓ Eine manuelle TAN kann alternativ zu einer "optischen TAN" oder TAN per Push-Nachricht eingesetzt werden (sofern Sie ein sogenanntes Lesegerät besitzen)

# AUSWAHL DER MANUELLEN TAN

- Im Online-Banking wird diese Möglichkeit zusätzlich mit angezeigt wenn Sie beispielweise eine Überweisung bestätigen wollen – klicken Sie dazu auf "TAN-Eingabe durch manuelle Erfassung" (\*\*) für die Anzeige der Details
- 2 Für die Erstellung einer manuellen TAN ist ein "Start-Code" notwendig – dieser wird Ihnen in der Anzeige genannt

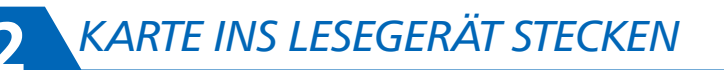

- 1 Stecken Sie zunächst Ihre Girocard (früher EC-Karte) in den Schlitz, der sich meistens am oberen Rand oder seitlich am Lesegerät befindet
- 2 Die Karte wird so eingesteckt, dass der goldene bzw. silberne Chip nach unten zeigt

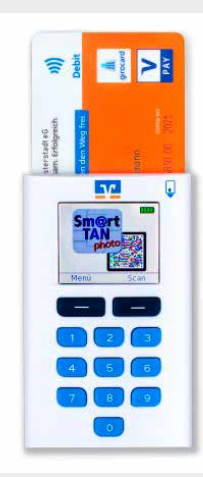

TAN-Eingabe durch manuelle Erfassung

Eingabe durch manuelle Erfassung

Copyright GenoLotse 2020, www.genolotse.de Keine unerlaubte vollständige oder auszugsweise Vervielfältigung.

## Erstellung einer manuellen TAN mit dem Sm@rt-TAN photo Lesegerät

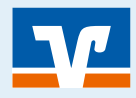

# 3 MANUELLE TAN ERSTELLEN

- Je nach TAN-Generator drücken Sie entweder die TAN-Taste oder "Menü" und wählen den Menüpunkt "1 – TAN manuell" aus.
- 2 Geben Sie den Start-Code, der Ihnen im Online-Banking angezeigt wird, in den TAN-Generator ein und drücken Sie dann auf "OK".
- Orüfen Sie nun alle wichtigen Daten Ihres Auftrages auf dem Display des TAN-Generators und bestätigen Sie diese jeweils mit "OK" auf Ihrem Gerät.

4 Geben Sie jetzt den **"IBAN Empfänger 1"** ein:

- Es wird Ihnen eine "Empfänger-IBAN angezeigt
- Einige Stellen dieser IBAN sind mit "x" ersetzt
- Prüfen Sie nun auf der Rechnung, die Sie bezah len wollen, welche Zeichen durch diese "x" ersetzt wurden (diese müssen Sie dann in den Smart-TAN plus-Leser eintippen!)

### Beispiel:

 Bei Ihrer Empfänger-IBAN könnten die grün markierten Stellen durch "x" ersetzt sein, diese tippen Sie dann ein, z.B.: DE 76 999999994711111111

6 Bestätigen Sie die Eingabe mit der Taste "OK"

- 6 Die TAN wird erstellt und erscheint auf dem Display Ihres TAN-Generators. Sie ist nur für diese Transaktion und für wenige Minuten gültig.
- 7 Geben Sie die TAN in das entsprechende Feld im Online-Banking ein und bestätigen Sie Ihre Überweisung mit "OK".

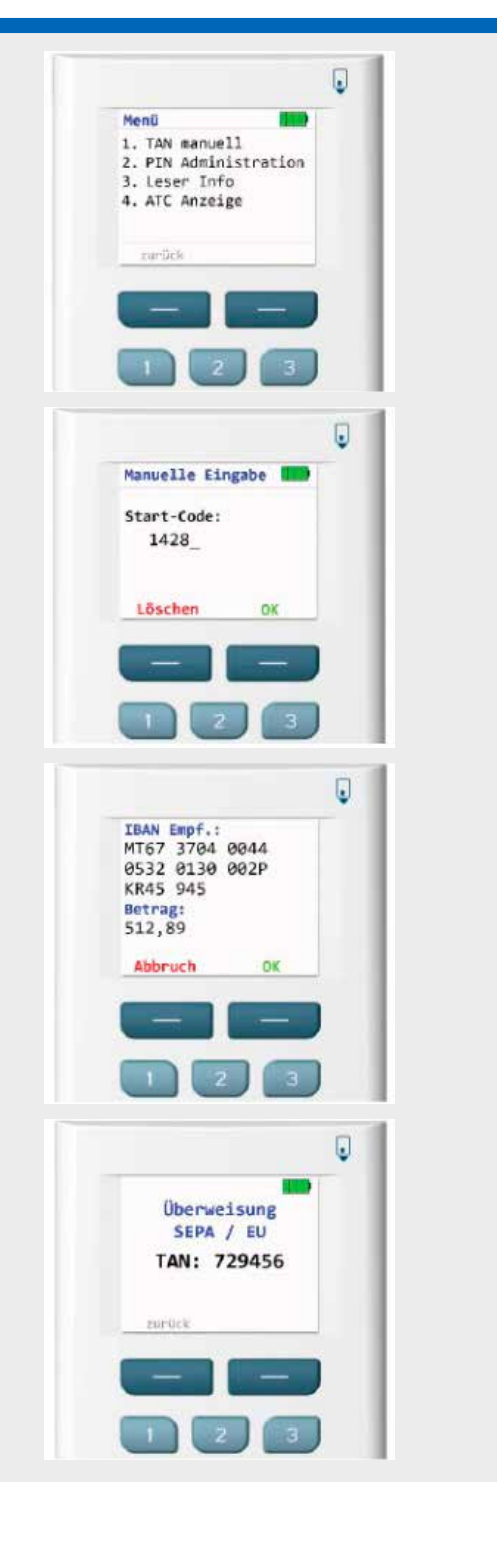

HINWEIS

 Überprüfen Sie die Anzeige des TAN-Generators beispielsweise bei einer Überweisung immer anhand der Originaldaten - zum Beispiel auf einer Rechnung.

# Seite: 2